#### > 目次

### 商業登記電子証明書 取得手順

 商業登記電子証明書とは、社・法人の代表者等に対して、 オンラインによる申請・届出等に際して使用することがで きる電子証明書です。 以下のWEBサイトの「電子証明書取得のご案内」に従い、 取得してください。
 法務省WEBサイト商業登記に基づく電子認証制度 [7]

2 引き続き「商業登記電子証明書」のインポート手順を実施 してください。

商業登記電子証明書 インポート手順

### 商業登記電子証明書 インポート手順

#### 商業登記電子証明書

取得手順

インポート手順

インポートして いるかの確認

LoGoフォーム電子 署名用ソフト

> インストール手 順

> インストールし ているかの確認

LoGoフォーム電子 署名用ブラウザ拡張 機能

> インストール手 順

インストールし ているかの確認

#### 電子署名手順

電子署名手順

電子署名ができない ときは

> 「ブラウザ拡張 機能のインスト ールがされてい るかご確認くだ さい。」と表示 される

> 「クライアント ソフトとの通信

1 商業登記電子証明書をダブルクリックします。

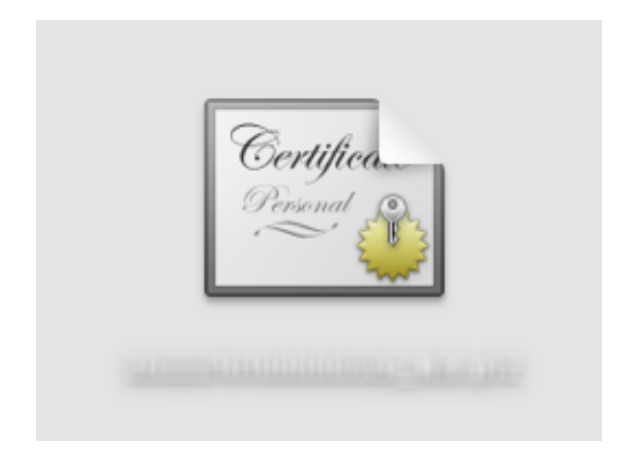

に問題が発生し ました。」と表 示される

電子証明書選択 ダイアログに証 明書が表示され

 パスワードダイアログが開きます。「パスワード」に電子 証明書パスワードを入力し、「OK」をクリックしてください。

※パスワードは商業登記電子証明書の発行時に設定した電子証明書パスワードです。

| ""のパスワードを入力し<br>てください: |
|------------------------|
| パスワード                  |
| パスワードを表示               |
| キャンセル OK               |
| <br>                   |

3 「キーチェーンアクセス」に商業登記電子証明書が追加されたことを確認してください。以上でインポートは完了で

|                                                                                                    | キーチェー                  | ンアクセス                                                                            |                                                    | 索        |        |
|----------------------------------------------------------------------------------------------------|------------------------|----------------------------------------------------------------------------------|----------------------------------------------------|----------|--------|
| フォルトキーチェーン                                                                                                    | すべての項目                 | パスワード 秘密メモ 自分の証明                                                                 | 書 鍵 証明書                                            |          |        |
| <b>♪ ログイン</b><br><b>♪ ローカル項目</b><br>ステムキーチェーン                                                                                                    | Certificate<br>Andread | 発行元: Registrar of Tokyo Legal A<br>有効期限: 2024年11月10日 日曜日 2<br>〇 この証明書はこのアカウントにとっ | ffairs Bureau<br>3時59分59秒 日本標準時<br>て信頼されているものとして指定 | だされています  |        |
| システム     システム     ・     ・     ・     ・     ・     ・     ・     ・     ・     ・     ・     ・     ・     ・     ・     ・     ・     ・     ・     ・     ・     ・     ・     ・     ・     ・     ・     ・     ・     ・     ・     ・     ・     ・     ・     ・     ・     ・     ・     ・     ・     ・     ・     ・     ・     ・     ・     ・     ・     ・     ・     ・     ・     ・     ・     ・     ・     ・     ・     ・     ・     ・     ・     ・     ・     ・     ・     ・     ・     ・     ・     ・     ・     ・     ・     ・     ・     ・     ・     ・     ・     ・     ・     ・     ・     ・     ・     ・     ・     ・     ・     ・     ・     ・     ・     ・     ・     ・     ・     ・      ・     ・      ・      ・      ・      ・      ・      ・      ・      ・      ・      ・      ・      ・      ・      ・      ・      ・      ・      ・      ・      ・      ・      ・      ・      ・      ・      ・      ・      ・      ・      ・      ・      ・      ・      ・      ・      ・      ・      ・      ・      ・      ・      ・      ・      ・      ・      ・      ・      ・      ・      ・      ・      ・      ・      ・      ・      ・      ・      ・      ・      ・      ・      ・      ・      ・      ・      ・      ・      ・      ・      ・      ・      ・      ・      ・      ・      ・      ・      ・      ・      ・      ・      ・      ・      ・      ・      ・      ・      ・      ・      ・      ・      ・      ・      ・      ・      ・      ・      ・      ・      ・      ・      ・      ・      ・      ・      ・      ・      ・      ・      ・      ・      ・      ・      ・      ・      ・      ・      ・      ・      ・      ・      ・      ・      ・      ・      ・      ・      ・      ・      ・      ・      ・      ・      ・      ・      ・      ・      ・      ・      ・      ・      ・      ・      ・      ・      ・      ・      ・      ・      ・      ・      ・      ・      ・      ・      ・      ・      ・     ・      ・      ・      ・      ・      ・      ・      ・      ・      ・      ・      ・      ・     ・      ・      ・      ・      ・      ・      ・      ・      ・      ・      ・      ・      ・      ・      ・      ・      ・      ・      ・      ・      ・      ・      ・      ・      ・     ・     ・     ・     ・     ・     ・ | <i>1</i> 9.36          |                                                                                  | 201.07                                             | 10-04-00 | +      |
| システムル…                                                                                                    | 石明                     | Mark and Brouthers                                                               | <b>程</b> 現<br>8700年                                | ○ 11 勿刑限 | キーテェーン |
|                                                                                                    | /                      |                                                                                  |                                                    |          |        |
|                                                                                                    |                        |                                                                                  |                                                    |          |        |
|                                                                                                    |                        |                                                                                  |                                                    |          |        |
|                                                                                                    |                        |                                                                                  |                                                    |          |        |
|                                                                                                    |                        |                                                                                  |                                                    |          |        |
|                                                                                                    |                        |                                                                                  |                                                    |          |        |
|                                                                                                    |                        |                                                                                  |                                                    |          |        |
|                                                                                                    |                        |                                                                                  |                                                    |          |        |
|                                                                                                    |                        |                                                                                  |                                                    |          |        |
|                                                                                                    |                        |                                                                                  |                                                    |          |        |
|                                                                                                    |                        |                                                                                  |                                                    |          |        |
|                                                                                                    |                        |                                                                                  |                                                    |          |        |
|                                                                                                    |                        |                                                                                  |                                                    |          |        |
|                                                                                                    |                        |                                                                                  |                                                    |          |        |
|                                                                                                    |                        |                                                                                  |                                                    |          |        |

4 引き続き「LoGoフォーム電子署名用ソフト」のインストー ル手順を実施してください。

LoGoフォーム電子署名用ソフト インストール手順

# 商業登記電子証明書 すでにインポー トしているかの確認方法

1 Finderから[アプリケーション]→[ユーティリティ]に移動し ます。「キーチェーンアクセス」をダブルクリックしてく

す。

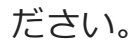

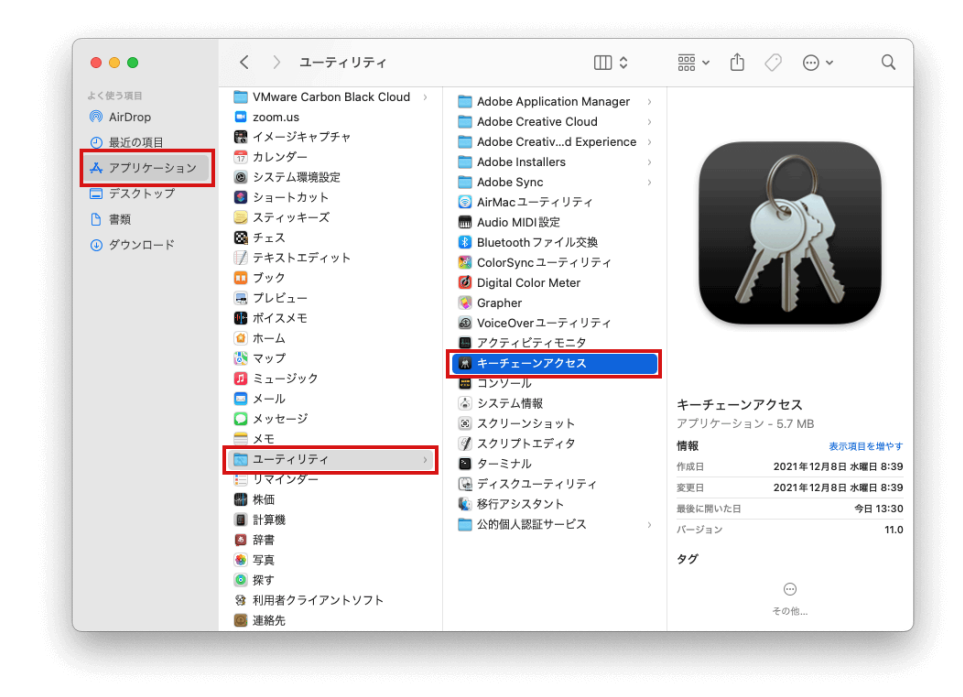

 「キーチェーンアクセス」ダイアログが表示されます。
 「自分の証明書」タブを選択します。発行元が「Registrar of Tokyo Legal Affairs Bureau」となっている証明書が一 覧に表示されていれば、証明書がインポートされていま す。表示されていない場合インポートされていません。以 下の手順に沿ってインポートしてください。

商業登記電子証明書 インポート手順

発行者が「Registrar of Tokyo Legal Affairs Bureau」となっている証明書であったとしても、有効期限が過ぎてい

#### る場合は利用できませんのでご注意ください。

|               | キーチェー                   | ンアクセス                                           | 🛛 (i) 🔍 🕸                                   | 2茶                  |        |
|---------------|-------------------------|-------------------------------------------------|---------------------------------------------|---------------------|--------|
| デフォルトキーチェーン   | すべての項目                  | パスワード 秘密メモ 自分の証明書                               | ■ 鍵 証明書                                     |                     |        |
| <b>ピ ログイン</b> | _                       | annanananan aireitean                           |                                             |                     |        |
| 🗗 ローカル項目      | Certificate<br>Standard | 発行元 Registrar of Tokyo Legal Aff                | airs Bureau                                 |                     |        |
| システムキーチェーン    |                         | 有効期限: 2024年11月10日 日曜日 23<br>○ この証明書はこのアカウントにとって | 時 <b>59 分 59 秒 日本標準時</b><br>[信頼されているものとして指] | 定されています             |        |
| 🔒 システム        |                         |                                                 |                                             |                     |        |
| 🗈 システムル…      | 名前                      |                                                 | 種類                                          | ∧ 有効期限              | キーチェーン |
|               | > 🔂                     | an after the state of the second                | 証明書                                         | 2024/11/10 23:59:59 | ログイン   |
|               |                         |                                                 |                                             |                     |        |
|               |                         |                                                 |                                             |                     |        |
|               |                         |                                                 |                                             |                     |        |
|               |                         |                                                 |                                             |                     |        |

### LoGoフォーム電子署名用ソフト イ ンストール手順

- 以下のページにアクセスし、LoGoフォーム電子署名用ソフトのインストーラをダウンロードしてください。
   LoGoフォーム電子署名用ソフトのダウンロード
- 2 ダウンロードしたファイル「LoGoFormSignSetup.pkg」 をダブルクリックしてください。

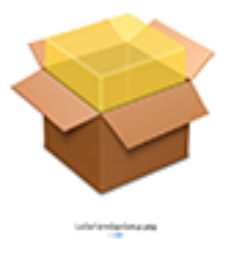

3 「LoGoフォーム電子署名用ソフトのインストール」ダイア ログが表示されます。「続ける」をクリックしてくださ

|                                                                                          | 🤝 LoGo フォーム電子署名用ソフトのインストール        |  |
|------------------------------------------------------------------------------------------|-----------------------------------|--|
|                                                                                          | ようこそLoGoフォーム電子署名用ソフトインストーラへ       |  |
| <ul> <li>はじめに</li> <li>インストール先</li> <li>インストールの種類</li> <li>インストール</li> <li>概要</li> </ul> | このソフトウェアをインストールするために必要な手順が表示されます。 |  |
|                                                                                          | 戻る 続ける                            |  |

4 「続ける」をクリックしてください。

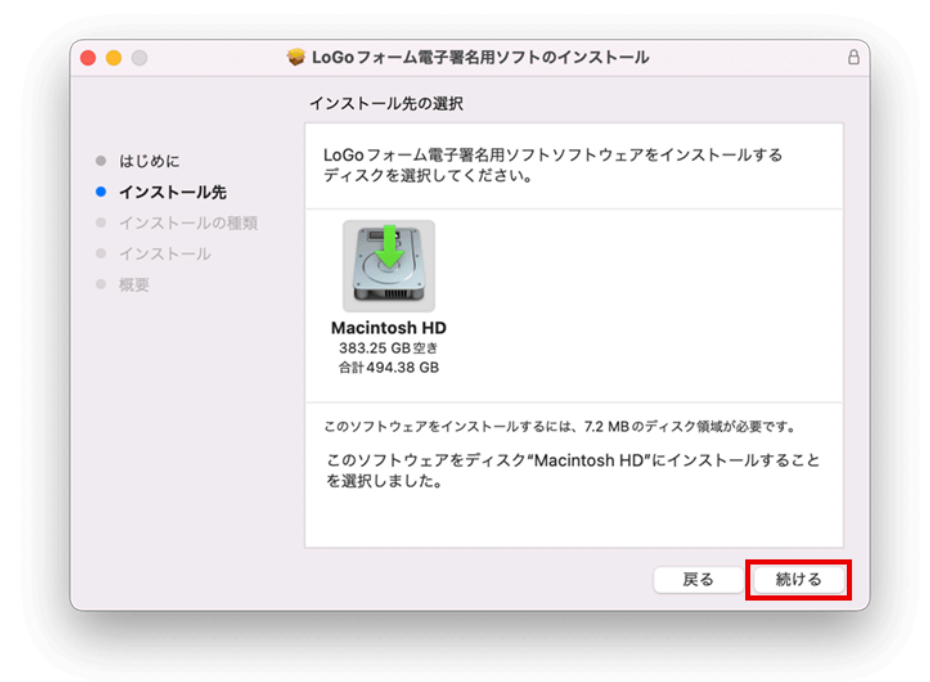

5 「インストール」をクリックしてください。

| 😓 LoGoフォーム電子署名用ソフトのインストール             | (                                                                                                    |
|---------------------------------------|----------------------------------------------------------------------------------------------------|
| "Macintosh HD"に標準インストール               |                                                                                                    |
| この操作には、コンピュータ上に7.2 MBの領域が必要です。        |                                                                                                    |
| ディスク"Macintosh HD"にこのソフトウェアを標準インストールす |                                                                                                    |
| るには、"インストール"をクリックしてくたさい。              |                                                                                                    |
|                                       |                                                                                                    |
|                                       |                                                                                                    |
|                                       |                                                                                                    |
|                                       |                                                                                                    |
|                                       |                                                                                                    |
|                                       |                                                                                                    |
|                                       |                                                                                                    |
|                                       |                                                                                                    |
| インストール先を変更                            |                                                                                                    |
|                                       | _                                                                                                    |
| 戻る インストーノ                             | ٢                                                                                                    |
|                                       |                                                                                                    |
|                                       | ◇ LoGoフォーム電子署名用ソフトのインストール *Macintosh HD*に標準インストール この操作には、コンピュータ上に7.2 MBの領域が必要です。 ディスク*Macintosh HD*にこのソフトウェアを標準インストールするには、*インストール*をクリックしてください。 インストール*をクリックしてください。 ズンストール先を変更 戻る インストーノ |

6 「インストーラ」ダイアログが表示されます。名前の欄に 管理者名が表示されていることを確認し、パスワードを入 力後、「ソフトウェアをインストール」ボタンをクリック してください。

※OSのバージョンによってダイアログの見た目が異なる場合があり

|       | インストーラ                          |
|-------|---------------------------------|
| インストー | ラが新しいソフトウェアをインス<br>-ルしようとしています。 |
| 許可するに | はバスワードを入力してください                 |
|       |                                 |
| パスワート | ٤                               |
| ע א   | トウェアをインストール                     |
|       | キャンセル                           |
|       | キャンセル                           |

7 「インストールが完了しました。」と表示されます。「閉 じる」をクリックしてください。

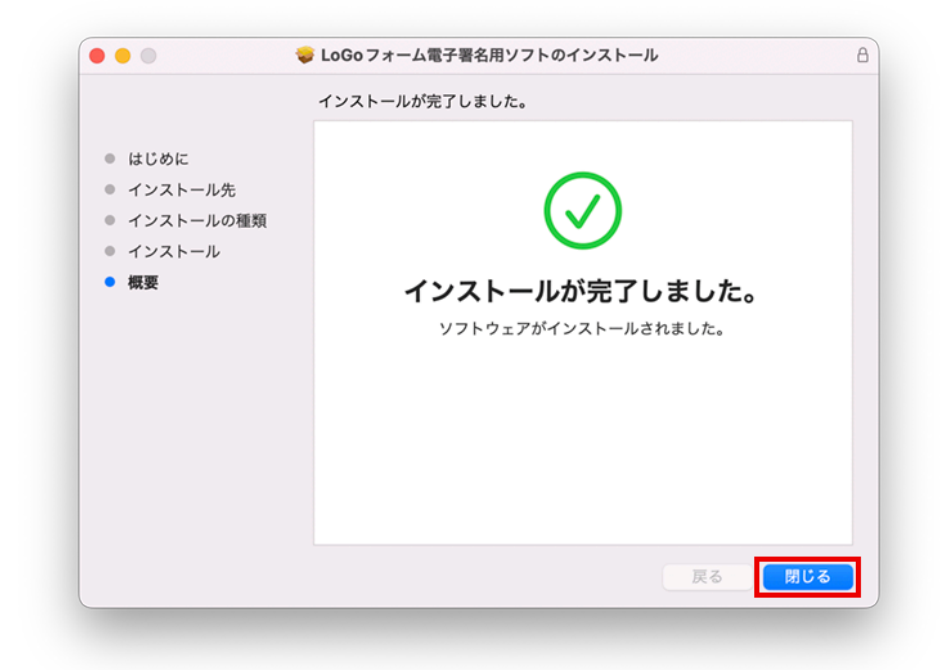

8 引き続き「LoGoフォーム電子署名用ブラウザ拡張機能」の インストール手順を実施してください。

LoGoフォーム電子署名用ブラウザ拡張機能 インストール手 順

# LoGoフォーム電子署名用ソフト す でにインストールしているかの確認 方法

- 1 Finderから[アプリケーション]に移動してください。
- 2 一覧の中に「LoGoフォーム電子署名」のアプリケーション が表示されていれば、インストールされています。表示さ れていない場合は、インストールされていません。以下の 手順に沿ってインストールしてください。

LoGoフォーム電子署名用ソフト インストール手順

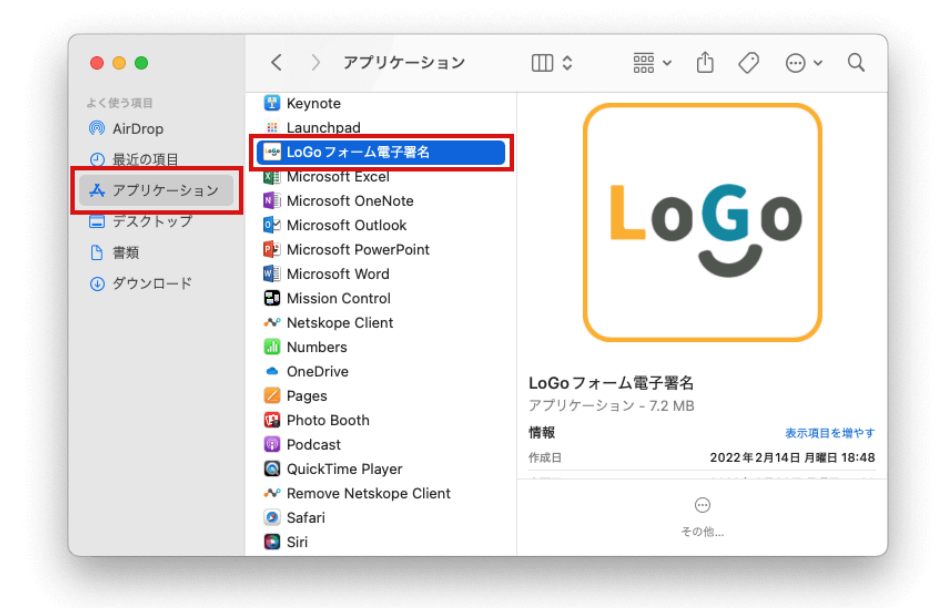

# LoGoフォーム電子署名用ブラウザ拡 張機能 インストール手順

1 ChromeのChrome ウェブストア 「LoGoフォーム電子署名 用ブラウザ拡張機能」にアクセスします。

https://chrome.google.com/webstore/detail/logoformdigitalsignature/mgihcgjbigikaohfmlmgbcdkepmnjbjj

2 「Chromeに追加」ボタンをクリックしてください。 ボタン文言が最初から「Chromeから削除します」になって

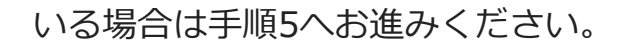

| <b>ホ−ム &gt;</b> | <b>拡張機能 &gt;</b> | LoGoフォーム | 電子署名用ブラウザ拡張機能                                                                                                    |                                     |              |        |            |
|-----------------|------------------|----------|----------------------------------------------------------------------------------------------------|-------------------------------------|--------------|--------|------------|
| Logo            | LoGo             | フォーム     | 電子署名用ブラウ                                                                                                    | > ザ拡張機                              | 送肖旨          |        | Chrome に追加 |
|                 | ****             | ** • 🛈   | ユーザー補助機能   ユーザー数:                                                                                                    | 22 人                                |              |        |            |
|                 |                  | 概要       | プライバシーへの取り組み                                                                                                    | レビュー                                | サポート         | 関連アイテム |            |
|                 |                  |          |                                                                                                    |                                     |              |        |            |
|                 |                  |          | 地方自治体向け                                                                                                    | 手続き等デジタル化ツ・                         | - <i>I</i> V |        |            |
|                 |                  |          | Log                                                                                                    | 077-4                               |              |        |            |
|                 |                  |          | 電子署名用                                                                                                    | ブラウザ拡張                              | 機能           |        |            |
|                 | ,                |          |                                                                                                    | 1. 10<br>1949 (1946)<br>1949 (1946) | e ann        |        |            |
|                 | <                |          | 2 10-12<br>2 10-12<br>2 1 |                                     |              |        | >          |
|                 |                  |          |                                                                                                    |                                     |              |        |            |
|                 |                  |          |                                                                                                    | (                                   | -            |        |            |
|                 |                  |          |                                                                                                    |                                     | a 🖉 🚍        |        |            |
|                 |                  |          |                                                                                                    | • • •                               |              |        |            |

3 確認ダイアログが表示されます。「拡張機能の追加」ボタ ンをクリックしてください。

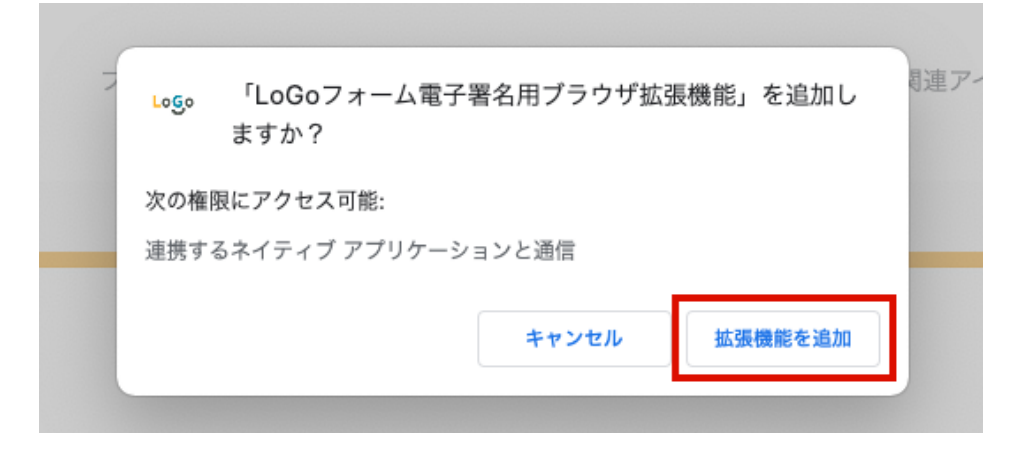

4 手順2でクリックしたボタンが「Chrome から削除します」 に変更されていることを確認してください。

| <b>ホ−</b> ム > | 拡張機能 > LoGoフォーム電子署名用ブラウザ拡張機能          |                       |
|---------------|---------------------------------------|-----------------------|
| Logo          | LoGoフォーム電子署名用ブラウザ拡張機能                 | <b>Chrome</b> から削除します |
|               | ★ ★ ★ ★ ★ 0 ①   ユーザー補助機能   ユーザー数: 22人 |                       |

5 Chromeブラウザで拡張機能一覧にアクセスします。アドレ スバーに以下のURLを入力してください。 chrome://extensions/

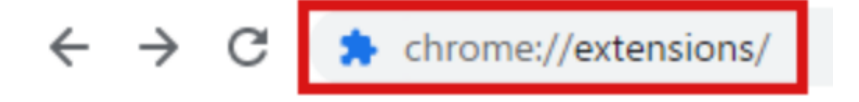

6 検索バーに「LoGoフォーム電子署名用ブラウザ拡張機能」 を入力してください

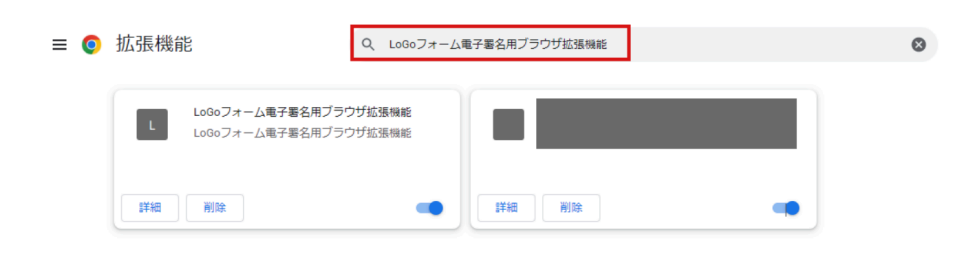

7 「LoGoフォーム電子署名用ブラウザ拡張機能」が有効(オン)の状態になっていればインストール完了です。

| L  | <b>LoGoフォ</b> -<br>LoGoフォ- | ム電子署名用ブラウザ拡張機能<br>ム電子署名用ブラウザ拡張機能 |
|----|----------------------------|----------------------------------|
| 詳細 | 削除                         |                                  |

# LoGoフォーム電子署名用ブラウザ拡 張機能をすでにインストールしてい るかの確認方法

1 Chrome で拡張機能一覧にアクセスします。アドレスバー に以下のURLを入力してください。 chrome://extensions/

← → C 🖈 chrome://extensions/

2 検索バーに「LoGoフォーム電子署名用ブラウザ拡張機能」 を入力してください。

| ≡ 🧿 | 拡張機能                             | Q、LoGoフォーム電子署名用ブラウザ拡張機能 |   | ۵ |
|-----|----------------------------------|-------------------------|---|---|
|     | LoGoフォーム電子署名用ブ<br>LoGoフォーム電子署名用ブ | ラウザ 拾張 機能<br>ラウザ 拾張 機能  |   |   |
|     | 詳細 削除                            | (1) 「「「「」」」」            | - |   |

検索結果が表示された場合は手順3へお進みください。

検索結果が表示されない場合はインストールされていない 状態です。以下の手順に沿ってインストールを行なってく ださい。

LoGoフォーム電子署名用ブラウザ拡張機能 インストール手 順

3 LoGoフォーム電子署名用ブラウザ拡張機能」が有効(オ ン)の状態になっていればインストールされている状態で す。

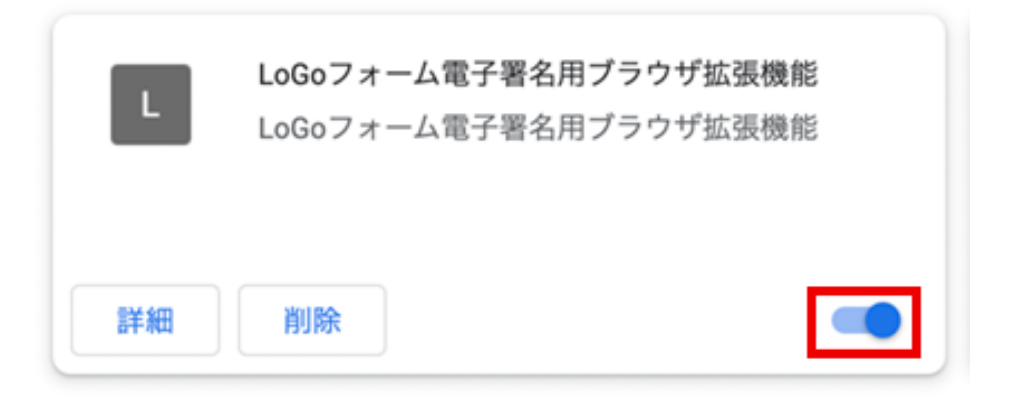

無効(オフ)の状態になっている場合は、以下画像の赤枠

部分をクリックし有効(オン)にしてください。

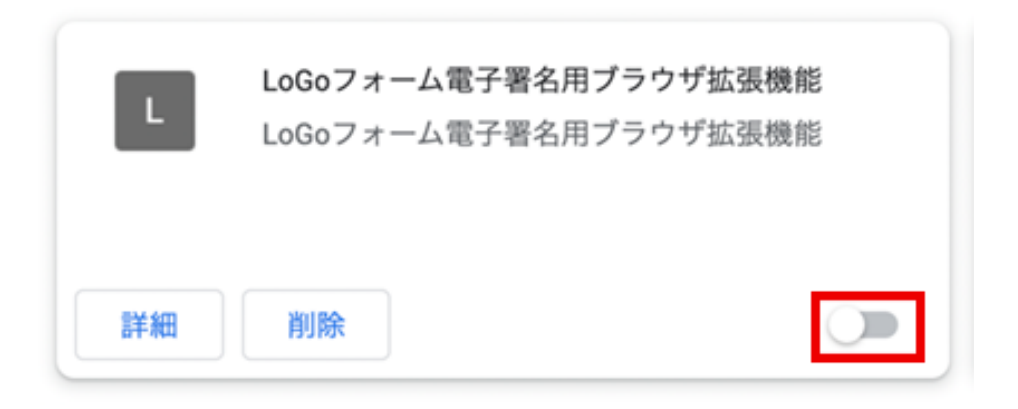

### 電子署名手順

1 「電子署名を行う」をクリックすると、「LoGoフォーム電 子証明書ソフト」が起動し、ダイアログが表示されます。 プルダウンリストから利用する商業登記電子証明書を選択 し、「署名実行」をクリックしてください。

| で回答した内容<br>を行います。 |
|-------------------|
| と行います。            |
|                   |
| 「署名実行」ボタンを押して     |
| 0                 |
|                   |
|                   |
| 黑々中得              |
|                   |

プルダウンリストに商業登記電子証明書が表示されない場 合は、商業登記電子証明書をインポートしていない可能性 があります。以下の手順に沿って商業登記電子証明書をイ ンポートしてから「電子署名を行う」をクリックしてくだ さい。 商業登記電子証明書 インポート手順

2 「パスワードダイアログが開くので、「パスワード」欄に 電子証明書パスワードを入力します。「次へ」をクリック してください。

※パスワードは商業登記電子証明書の発行時に設定した電 子証明書パスワードです。

| Logo | 許可するにはキーチェ | ーン"ログイン"のパスワー | ドを入力して |
|------|------------|---------------|--------|
|      | ください。      |               |        |
|      | パスワード      | •••••         |        |
| ?    | 常に許可       | 拒否            | 許可     |

3 「署名処理が完了しました。署名データを送信します か?」と表示されます。「はい」をクリックしてくださ い。

|     | LoGo    |      |   |
|-----|---------|------|---|
|     |         | J    |   |
|     | 確認      |      |   |
| 署名  | 処理が完了しま | ました。 |   |
| 者名ア | ーダを送信し  | ますか? | _ |
| いいえ |         | はい   |   |
|     |         |      |   |

4 「正常に送信完了しました」と表示されます。「OK」をク リックしてください。 電子器をが完了し、自動で完了両面がまーされます。

電子署名が完了し、自動で完了画面が表示されます。

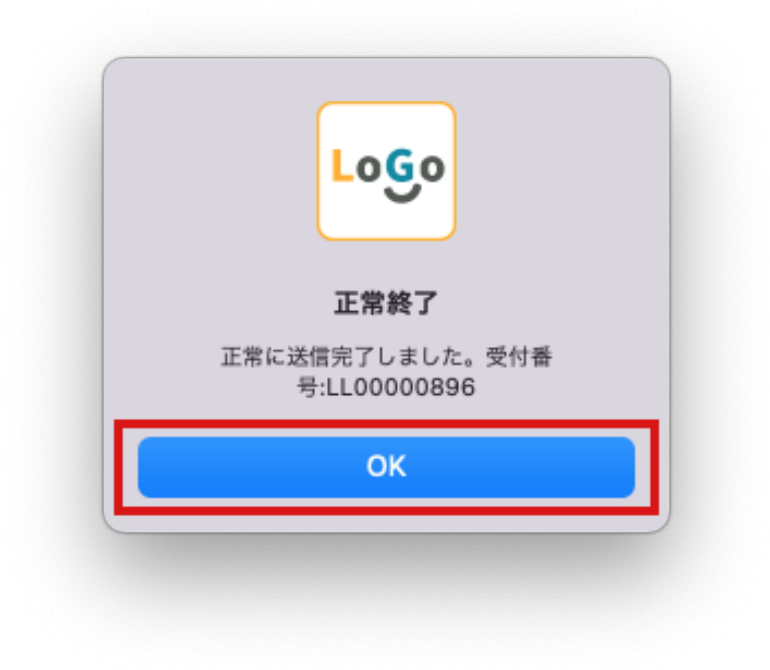

### 電子署名ができないときは

電子署名ができない場合は、必要なソフトや拡張機能をインス トールしていない可能性があります。エラーの状態を確認し、 以下を参照してください。

- 「ブラウザ拡張機能のインストールがされているかご確認 ください。」と表示される
- 「クライアントソフトとの通信に問題が発生しました。」
   と表示される
- 証明書選択ダイアログに証明書が表示されない
- 「送信に失敗したため、再度ブラウザで操作を行ってくだ さい」と表示される
- 「送信に失敗しました。エラー内容:証明書の有効性が確認できません。」と表示される

### 「ブラウザ拡張機能のインストールがされているか ご確認ください。」と表示される

1 「LoGoフォーム電子署名用ブラウザ拡張機能」をインスト ールしていない可能性があります。以下の手順に沿ってイ ンストールしてから「電子署名を行う」ボタンをクリック してください。

LoGoフォーム電子署名用ブラウザ拡張機能 インストール手 順

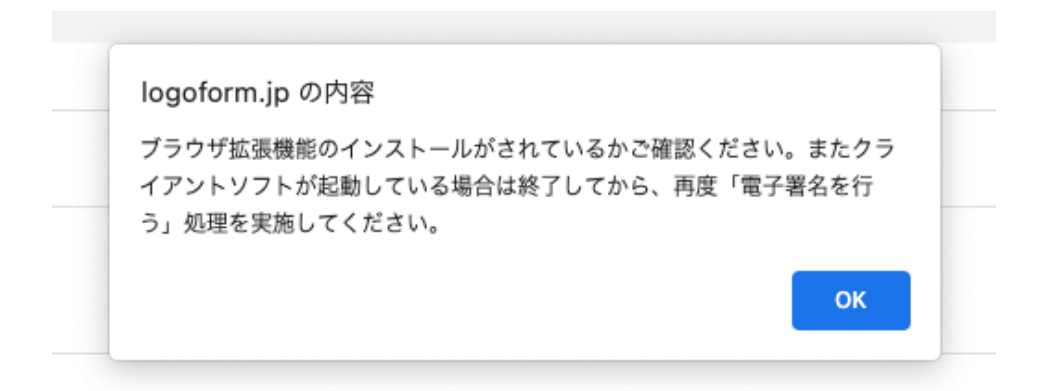

「LoGoフォーム電子署名用ブラウザ拡張機能」をインスト ールしている状態で本エラーが表示される場合は、「LoGo フォーム電子署名用ソフト」がすでに起動している可能性 があります。「LoGoフォーム電子署名用ソフト」を終了し てから「電子署名を行う」ボタンをクリックしてくださ い。

# 「クライアントソフトとの通信に問題が発生しました。」と表示される

 クライアントソフトをインストールしていない可能性があります。以下の手順に沿ってしてから「電子署名を行う」 ボタンをクリックしてください。

LoGoフォーム電子署名用ソフト インストール手順

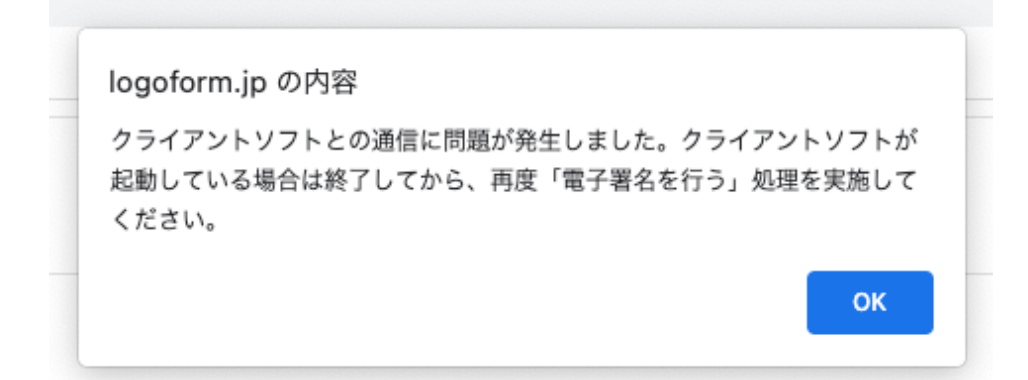

#### 電子証明書選択ダイアログに証明書が表示されない

1 商業登記電子証明書をインポートしていない可能性があり ます。以下の手順に沿ってインポートしてから「電子署名 を行う」ボタンをクリックしてください。

商業登記電子証明書 インポート手順

|                 | LoGo フォーム電子署名用ソフト                   |
|-----------------|-------------------------------------|
| LoGoフォー         | -ムの で回答した内容 に対して電子署名を行います。          |
| 商業登記            | 電子証明書を選択してから、「署名実行」ボタンを押して<br>ください。 |
| 電子証明書           |                                     |
| 選択してく           | ຮັວນ                                |
| 選択してくス          | ださい                                 |
| and interesting | annual in college a college com-    |

### 「送信に失敗したため、再度ブラウザで操作を行っ てください」と表示される

1 選択した証明書が、商業登記電子証明書ではない可能性が あります。プルダウンリストから正しい商業登記電子証明 書を選択し、「署名実行」ボタンをクリックしてくださ い。

プルダウンリストに正しい商業登記電子証明書が表示され ていない場合は、商業登記電子証明書をインポートしてい ない可能性があります。以下の手順に沿ってインポートし てから「署名実行」ボタンをクリックしてください。

商業登記電子証明書 インポート手順

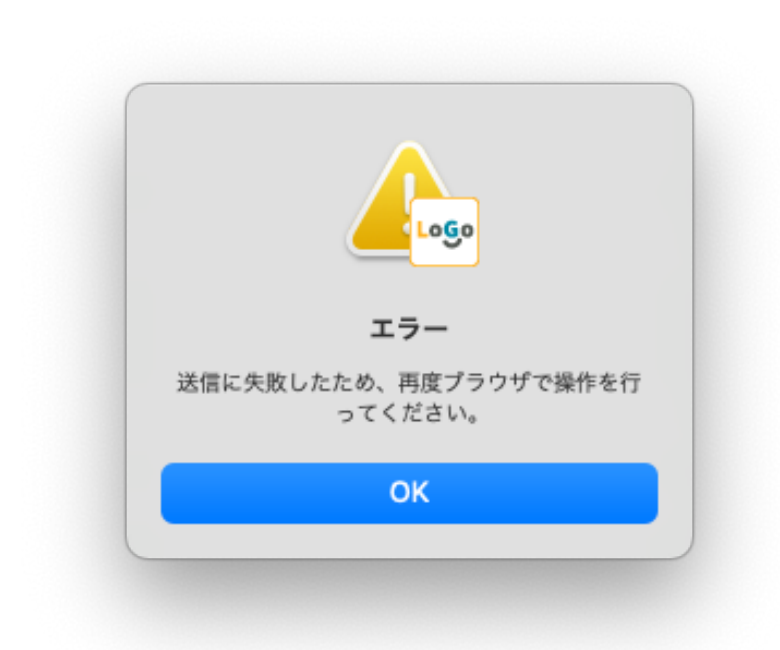

### 送信に失敗しました。エラー内容:証明書の有効性 が確認できません。

 選択した商業登記電子証明書の有効期限が切れている可能 性があります。プルダウンリストから有効な商業登記電子 証明書を選択し、「署名実行」ボタンをクリックしてくだ さい。 プルダウンリストに有効な商業登記電子証明書が表示され ていない場合は、以下の手順に沿って証明書をインポート してから「署名実行」ボタンをクリックしてください。

商業登記電子証明書 インポート手順

|    | エラー                                |
|----|------------------------------------|
| エラ | 送信に失敗しました。<br>一内容:証明書の有効性が確認できません。 |
|    | ОК                                 |
|    |                                    |

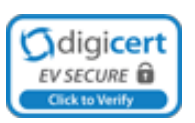

Powered by LoGoフォーム - © TRUSTBANK, Inc. 利用規約 プライバシーポリシー